© Derechos de autor registrados: Empresa Editora Macro EIRL

© Derechos de edición, arte gráfico y diagramación reservados: Empresa Editora Macro EIRL

**Especialista responsable y editora:** Lic. Hassel Ortiz Huamán

**Coordinación de edición:** Magaly Ramon Quiroz

**Coordinación de arte y diseño:** Lucero Monzón Morán

Diagramación: Julissa Ventocilla Fernández

Ilustración: Salvador Castañeda Paredes

Edición a cargo de: © Empresa Editora Macro EIRL Av. Paseo de la República N.º 5613, Miraflores, Lima, Perú

#### 🕻 Teléfono: (511) 748 0560

- E-mail: proyectoeditorial@editorialmacro.com
- Página web: www.editorialmacro.com

Primera edición: Setiembre 2017 Tiraje: 2500 ejemplares

ISBN N.° 978-612-304-540-1 Registro de proyecto editorial N.° 31501221700647

#### Impresión

Talleres gráficos de la Empresa Editora Macro EIRL Jr. San Agustín N.º 612-624, Surquillo, Lima, Perú Hecho el depósito legal en la Biblioteca Nacional del Perú N.º 2017-07136 Setiembre 2017

Prohibida la reproducción parcial o total, por cualquier medio o método, de este libro sin previa autorización de la Empresa Editora Macro EIRL.

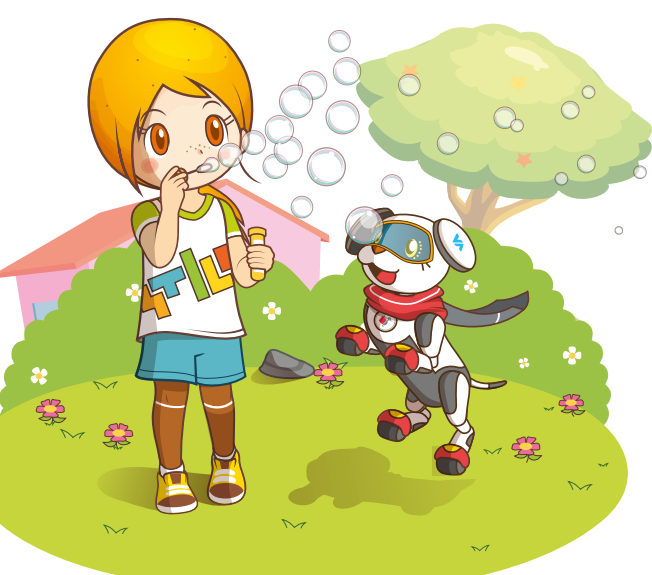

RIMARIA

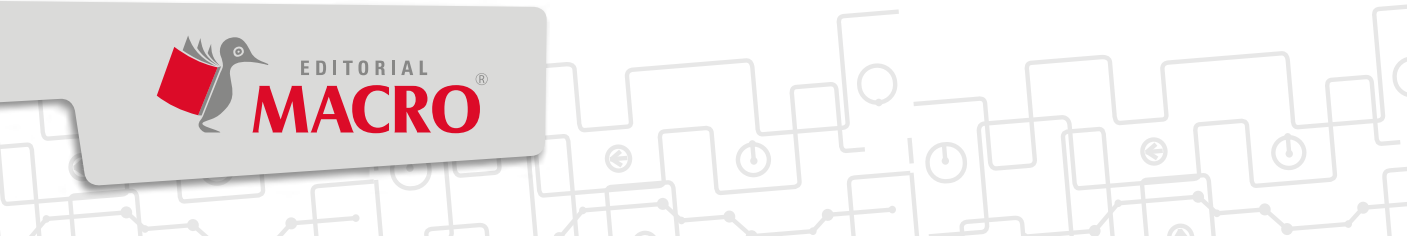

# Índice

#### Word

Unidad

Unidad

| Sesión 1   Entorno de Word10                        | ) |
|-----------------------------------------------------|---|
| Sesión 2   Configuración de página16                |   |
| Sesión 3   Diseño de página2                        | 2 |
| Sesión 4   Insertar Tablas, Íconos y SmartArt       | 3 |
| Sesión 5   Grupos Texto, Encabezado y pie de página | 4 |
| ¡Lo conseguí! 1   Pirámide alimentaria4             | C |
| Comprensión de textos   El procesador de texto como |   |
| herramienta educativa4                              | 2 |

#### Paint 3D

| Sesión 6   Elementos de Paint 3D4                             | 14   |
|---------------------------------------------------------------|------|
| Sesión 7   Herramientas de diseño5                            | 50   |
| Sesión 8   Objeto en 3D                                       | 56   |
| Sesión 9   Texto, Efectos y Lienzo6                           | 52   |
| Sesión 10   Gestión de archivos6                              | 58 6 |
| ¡Lo conseguí! 2   Exploramos el sistema solar                 | 74   |
| Comprensión de textos   Una imagen vale más que mil palabras7 | 76   |

## PowerPoint

| Sesión 11   Entorno de PowerPoint                                 | .78  |
|-------------------------------------------------------------------|------|
| Sesión 12   Plantillas y Ficha Inicio                             | .84  |
| Sesión 13   Ficha Insertar I                                      | .90  |
| Sesión 14   Ficha Insertar II                                     | .96  |
| Sesión 15   Ficha Diseño                                          | .102 |
| ¡Lo conseguí! 3   Conocemos el sistema respiratorio               | .108 |
| Comprensión de textos   Trucos geniales de diseño para PowerPoint | .110 |

## Unidad

Unidad

3

## CmapTools

| Sesión 16   Entorno del programa112                              |        |
|------------------------------------------------------------------|--------|
| Sesión 17   Ficha Archivo                                        |        |
| Sesión 18   Aplicar estilos                                      |        |
| Sesión 19   Aplicar estilos II                                   |        |
| Sesión 20   Aplicar estilos III                                  | ÷0 0 ¢ |
| ¡Lo conseguí! 4   Conocemos la célula142                         |        |
| Comprensión de textos   CmapTools: la herramienta tecnológica144 |        |

| Aprendemos con <i>apps</i>   My life in English14                | 45 |
|------------------------------------------------------------------|----|
| Robótica para niños   El miniventilador14                        | 46 |
| Mundo tecnológico   Tecnología en el cuidado del medioambiente14 | 48 |
| Glosario                                                         | 50 |
| Bibliografía                                                     | 51 |

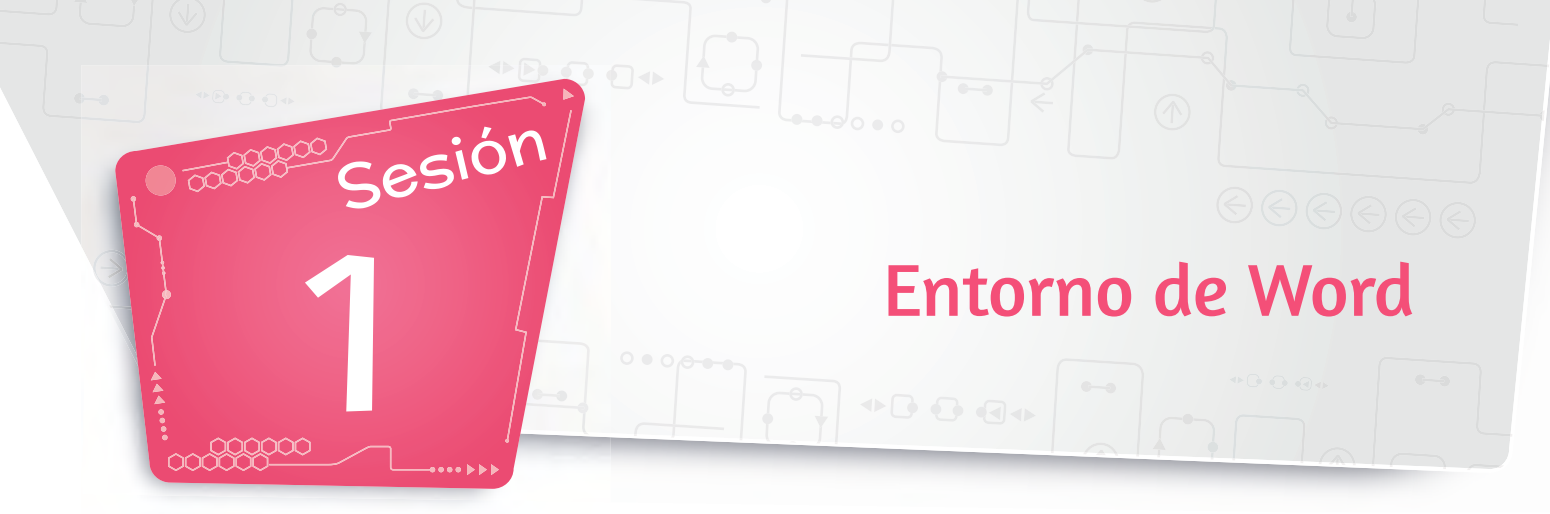

#### 🚺 Elementos del entorno

La ventana de Word está formada por los siguientes elementos:

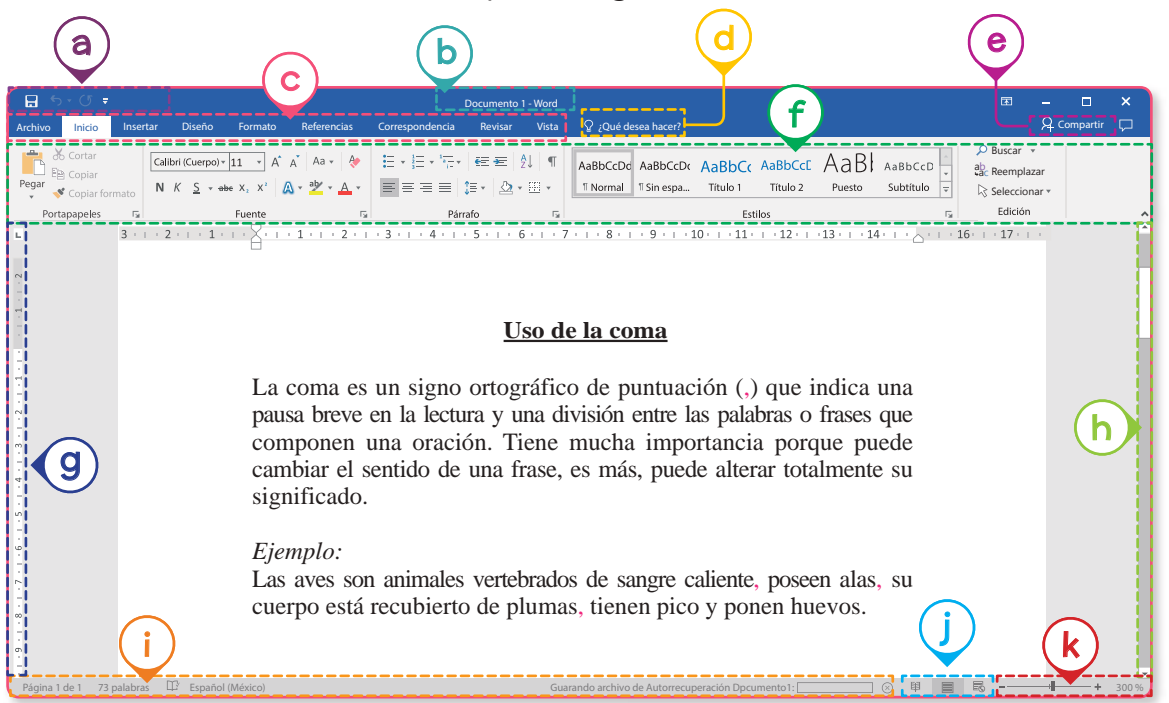

- a. Barra de herramientas de acceso rápido
- b. Barra de título
- c. Barra de menús
- d. ¿Qué desea hacer?
- e. Compartir
- f. Cinta de opciones
- g. Reglas
- h. Barra de desplazamiento
- i. Barra de estado
- j. Vistas del documento
- k. Zoom

Nota

La ficha **Inicio** aparece predeterminada al abrir el programa. Además, contiene los comandos más usados como los grupos **Portapapeles**, **Fuente** y **Párrafo**.

Entorno de Word Sesión 1

#### 2. Plantillas de Word 2016

Son modelos prediseñados de documentos que podemos utilizar de acuerdo con nuestros intereses.

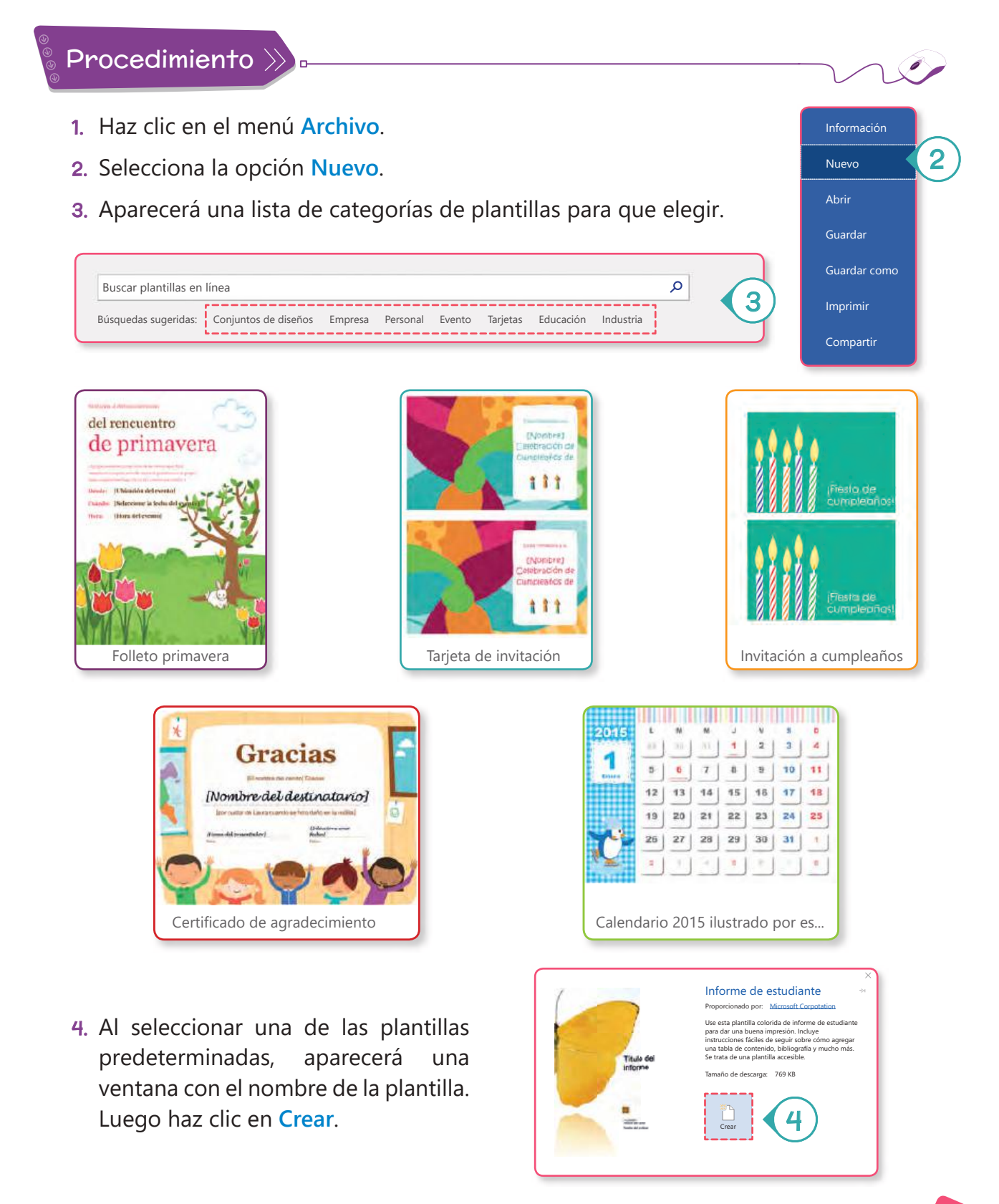

11